|                                          | Android  | Windows Phone     |
|------------------------------------------|----------|-------------------|
| Regresión - Login 1 (Windows Live)       | Correcto | Correcto          |
| Regresión - Login 2 (Windows Live Atras) | Correcto | Correcto          |
| Regresión - Login 3 (Facebook)           | Correcto | Correcto          |
| Regresión - Login 4 (Facebook Atras)     | Correcto | Correcto          |
| Regresión - Login 5                      | Correcto | Correcto          |
| Regresión - Cambiar Idioma 1             | Correcto | Correcto          |
| Regresión - Cambiar Idioma 2             | Correcto | Correcto          |
| Regresión - Cambiar Idioma 3             | Correcto | Correcto          |
| Regresión - Ver Ranking 1                | Correcto | Correcto          |
| Regresión - Ver Ranking 2                | Correcto | Correcto          |
| Regresión - Inivtar Amigos 1             | Correcto | Correcto          |
| Regresión - Inivtar Amigos 2             | Correcto | Correcto          |
| Regresión - Inivtar Amigos 3             | Correcto | Correcto          |
| Regresión - Inivtar Amigos 4             | Correcto | No aplica para WP |
| Regresión - Inivtar Amigos 5             | Correcto | No aplica para WP |
| Regresión - Inivtar Amigos 6             | Correcto | No aplica para WP |
| Regresión - Reto Música 1                | Correcto | Correcto          |
| Regresión - Reto Música 2                | Correcto | Correcto          |
| Regresión - Reto Música 3                | Correcto | Correcto          |
| Regresión - Reto Música 4                | Correcto | Correcto          |
| Regresión - Veo Veo 1                    | Correcto | Correcto          |
| Regresión - Orientar Imagen 1            | Correcto | Correcto          |
| Regresión - Orientar Imagen 2            | Correcto | Correcto          |
| Regresión - Codigo QR 1                  | Correcto | Correcto          |
| Regresión - Laberinto 1                  | Correcto | Correcto          |
| Regresión - Laberinto 2                  | Correcto | Correcto          |
|                                          |          |                   |
|                                          |          |                   |
|                                          |          |                   |
|                                          |          |                   |
|                                          |          |                   |
|                                          |          |                   |
|                                          |          |                   |
|                                          |          |                   |
|                                          |          |                   |
|                                          |          |                   |
|                                          |          |                   |
|                                          |          |                   |
|                                          |          |                   |

|                      | Condicion                                                                                                    | es de | el Entorno                                                             |          |  | Responsable             | WP                         | Respons                                      | sab  | le Android                      |  |  |
|----------------------|----------------------------------------------------------------------------------------------------|-------|------------------------------------------------------------------------|----------|--|-------------------------|----------------------------|----------------------------------------------|------|---------------------------------|--|--|
| - No<br>- No<br>- No | <ul> <li>No tener conexión a Internet establecida</li> <li>No existe un Usuario autenticado en la aplicación (borrar datos)</li> <li>No debe de estar ya abierta la aplicación en el teléfono</li> </ul> |       |                                                                        |          |  | Federico Blum           | etto                       | Flore                                        | enci | ia Ruiz                         |  |  |
|                      | Paso                                                                                                    |       | Resultado Esperado                                                     |          |  | Resultado Obtenido - WP | Es Correcta ejecución - WP | Resultado Obtenido - Android                 |      | Es Correcta ejecución - Android |  |  |
|                      |                                                                                                    |       |                                                                        |          |  |                         |                            |                                              |      |                                 |  |  |
| 1                    | Iniciar Aplicación                                                                                                    |       | Se inicia la aplicación y se despliega la<br>pantalla inicial de login |          |  |                         | Correcto                   | Se muestra pantalla inicial                  |      | Correcto                        |  |  |
| 2                    | Click en Botón de Login con Windows Live                                                                                                    |       | Se despliega mensaje de Error por falta de<br>Conexión                 |          |  |                         | Correcto                   | Se muestra mensaje de que no<br>hay conexión |      | Correcto                        |  |  |
|                      |                                                                                                    |       |                                                                        |          |  |                         |                            |                                              |      |                                 |  |  |
|                      |                                                                                                    |       |                                                                        |          |  |                         |                            |                                              |      |                                 |  |  |
|                      |                                                                                                    |       | Resultado                                                              | Correcto |  |                         |                            | Correcto                                     |      |                                 |  |  |

|                         | Condicion                                                                                                    | es de | el Entorno                                           |          |  | Responsable             | W    | P                          |  | Respons                      | ab  | le Android                      |
|-------------------------|----------------------------------------------------------------------------------------------------|-------|------------------------------------------------------|----------|--|-------------------------|------|----------------------------|--|------------------------------|-----|---------------------------------|
| - Te<br>- No<br>- No    | <ul> <li>Tener conexión a Internet establecida</li> <li>No existe un Usuario autenticado en la aplicación (borrar datos)</li> <li>No debe de estar ya abierta la aplicación en el teléfono</li> </ul> |       |                                                      |          |  | Federico Blum           | nett | to                         |  | Flore                        | nci | a Ruiz                          |
| Paso Resultado Esperado |                                                                                                    |       |                                                      |          |  | Resultado Obtenido - WP | 1    | Es Correcta ejecución - WP |  | Resultado Obtenido - Android |     | Es Correcta ejecución - Android |
|                         |                                                                                                    |       |                                                      |          |  |                         |      |                            |  |                              |     |                                 |
| 1                       | Iniciar Aplicación y loguarse con Windwos<br>Live                                                                                                    |       | Se muestra la pantalla de logueo de Windows<br>Live. |          |  |                         | C    | Correcto                   |  |                              |     | Correcto                        |
| 2                       | Click en Botón atras                                                                                                    |       | Se muestra la pantalla de login                      |          |  |                         | C    | Correcto                   |  |                              |     | Correcto                        |
|                         |                                                                                                    |       |                                                      |          |  |                         |      |                            |  |                              |     |                                 |
|                         |                                                                                                    |       |                                                      |          |  |                         |      |                            |  |                              |     |                                 |
|                         |                                                                                                    |       | Resultado                                            | Correcto |  |                         |      | Correcto                   |  |                              |     |                                 |

|                                                                                                    |               |                                                                     | _                       |          |                            |        |                                           |              |                                 |
|----------------------------------------------------------------------------------------------------|---------------|---------------------------------------------------------------------|-------------------------|----------|----------------------------|--------|-------------------------------------------|--------------|---------------------------------|
| Condicione                                                                                                    | es d          | el Entorno                                                          | Respo                   | nsa      | able WP                    | Respon | sat                                       | le Android   |                                 |
| <ul> <li>No tener conexión a Internet establecida</li> <li>No existe un Usuario autenticado en la aplicaci</li> <li>No debe de estar ya abierta la aplicación en el</li> </ul> | ión (<br>telé | (borrar datos)<br>fono                                              | Federi                  | co l     | Blumetto                   |        | Flore                                     | enc          | ia Ruiz                         |
| Paso                                                                                                    |               | Resultado Esperado                                                  | Resultado Obtenido - WP |          | Es Correcta ejecución - WP |        | Resultado Obtenido - Android              |              | Es Correcta ejecución - Android |
| 1 Iniciar Aplicación                                                                                                    |               | Se inicia la aplicación y se despliega la pantalla inicial de login |                         | $\vdash$ | Correcto                   |        | Se muestra pantalla inicial               |              | Correcto                        |
| 2 Click en Botón de Login con Facebook                                                                                                    |               | Se despliega mensaje de Error por falta de Conexión                 |                         |          | Correcto                   |        | Se muestra mensaje de que no hay conexión |              | Correcto                        |
|                                                                                                    |               |                                                                     |                         |          |                            |        |                                           |              |                                 |
|                                                                                                    |               | Resultado                                                           | c                       | orre     | ecto                       |        | с                                         | orr          | ecto                            |
|                                                                                                    |               |                                                                     |                         | -        |                            |        |                                           |              |                                 |
|                                                                                                    |               |                                                                     |                         | _        |                            |        | Guardando captura de pant                 | alla         |                                 |
|                                                                                                    |               |                                                                     |                         | -        |                            |        | Challenge Accepte                         | ed           | 1                               |
|                                                                                                    |               |                                                                     |                         | -        |                            |        | challeng                                  | IE           | 2                               |
|                                                                                                    |               |                                                                     |                         | -        |                            |        | 200                                       |              | ontod                           |
|                                                                                                    |               |                                                                     |                         | -        |                            |        | acc                                       |              |                                 |
|                                                                                                    |               |                                                                     |                         | _        |                            |        |                                           |              |                                 |
|                                                                                                    |               |                                                                     |                         | -        |                            |        |                                           |              |                                 |
|                                                                                                    |               |                                                                     |                         | -        |                            |        |                                           | ,            |                                 |
|                                                                                                    |               |                                                                     |                         | -        |                            |        |                                           |              |                                 |
|                                                                                                    |               |                                                                     |                         | _        |                            |        | · · · · · · · · · · · · · · · · · · ·     | _            |                                 |
|                                                                                                    |               |                                                                     |                         | 1        |                            |        | Iniciar                                   | cor          | n Live                          |
|                                                                                                    |               |                                                                     |                         | _        |                            |        | <b>f</b> Iniciar cor                      | ר ד <u>מ</u> | acebook                         |
|                                                                                                    |               |                                                                     |                         | +        |                            |        | No hav conevián d                         | dien         | onible                          |
|                                                                                                    |               |                                                                     |                         |          |                            |        | No hay collexion of                       | aroµ         |                                 |
|                                                                                                    |               |                                                                     |                         | -        |                            |        |                                           |              |                                 |

|                      | Condiciones                                                                                                    | del Entorno                                   | Responsable WP          |          |                            |  | Respons                      | ab   | le Android                      |
|----------------------|----------------------------------------------------------------------------------------------------|-----------------------------------------------|-------------------------|----------|----------------------------|--|------------------------------|------|---------------------------------|
| - No<br>- No<br>- No | tener conexión a Internet establecida<br>existe un Usuario autenticado en la aplicació<br>debe de estar ya abierta la aplicación en el te | n (borrar datos)<br>Jéfono                    | Federic                 | o B      | lumetto                    |  | Flore                        | nci  | ia Ruiz                         |
|                      | Paso                                                                                                    | Resultado Esperado                            | Resultado Obtenido - WP |          | Es Correcta ejecución - WP |  | Resultado Obtenido - Android |      | Es Correcta ejecución - Android |
|                      |                                                                                                    |                                               |                         |          |                            |  |                              |      |                                 |
| 1                    | Iniciar Aplicación y loguarse con<br>Facebook.                                                                                            | Se muestra la pantalla de logueo de Facebook. |                         |          | Correcto                   |  |                              |      | Correcto                        |
| 2                    | Click en Botón atras                                                                                                    | Se muestra la pantalla de login               |                         |          | Correcto                   |  |                              |      | Correcto                        |
|                      |                                                                                                    |                                               |                         |          |                            |  |                              |      |                                 |
|                      |                                                                                                    |                                               |                         |          |                            |  |                              |      |                                 |
|                      |                                                                                                    | Resultado                                     | Co                      | Correcto |                            |  | Co                           | orre | ecto                            |

|                      | Condicion                                                                                                    | es d          | el Entorno                        |          | Respon                  | sal | ble WP                     |  | Response                     | ble Android                     |
|----------------------|----------------------------------------------------------------------------------------------------|---------------|-----------------------------------|----------|-------------------------|-----|----------------------------|--|------------------------------|---------------------------------|
| - No<br>- No<br>- No | o tener conexión a Internet establecida<br>o existe un Usuario autenticado en la aplicac<br>o debe de estar ya abierta la aplicación en el | ión<br>I telé | (borrar datos)<br>šfono           |          | Federico                | ЪВ  | Blumetto                   |  | Floren                       | cia Ruiz                        |
|                      | Paso Resultado Esperado                                                                                                    |               |                                   |          | Resultado Obtenido - WP |     | Es Correcta ejecución - WP |  | Resultado Obtenido - Android | Es Correcta ejecución - Android |
|                      |                                                                                                    |               |                                   |          |                         |     |                            |  |                              |                                 |
| 1                    | Iniciar Aplicación y loguarse.                                                                                                    |               | Se muestra la pantalla principal. |          |                         |     | Correcto                   |  |                              | Correcto                        |
| 2                    | Se cierra la aplicacion y se vuelve a iniciar<br>(Sacando la de la lista de aplicaciones en<br>ejecuccion.)                                |               | Se muestra la pantalla principal. |          |                         |     | Correcto                   |  |                              | Correcto                        |
|                      |                                                                                                    |               |                                   |          |                         |     |                            |  |                              |                                 |
|                      |                                                                                                    |               |                                   |          |                         |     |                            |  |                              |                                 |
|                      |                                                                                                    |               | Resultado                         | Correcto |                         |     | Correcto                   |  |                              |                                 |

| C                 | ondiciones del Enforno                                                                                                    |                                                                                                    | Responsa                | ble WP                     | Response                     | able Android                    |  |  |      |  |  |      |       |
|-------------------|----------------------------------------------------------------------------------------------------|----------------------------------------------------------------------------------------------------|-------------------------|----------------------------|------------------------------|---------------------------------|--|--|------|--|--|------|-------|
| - 0<br>- N<br>- E | Conexión a Internet Establecida antes de iniciar la pri<br>lo existe un Usuario autenticado en la aplicación (bo<br>lo debe de estar ya abierta la aplicación en el teléfor<br>El idioma por defecto es el Español. | ueba.<br>nrar datos).<br>no.                                                                                   | Federico B              | lumetto                    | Florer                       | ncle Rutz                       |  |  |      |  |  |      |       |
|                   | Paso                                                                                                    | Resultado Esperado                                                                                             | Resultado Obtenido - WP | Es Correcta ejecución - WP | Resultado Obtenido - Android | Es Correcta ejecución - Android |  |  |      |  |  |      |       |
|                   |                                                                                                    |                                                                                                    |                         |                            |                              |                                 |  |  |      |  |  |      |       |
| 1                 | Iniciar Aplicación y loguerse.                                                                                                    | Se muestra la pantalla principal con las<br>etiquetas en Español.                                              |                         | Correcto                   |                              | Correcto                        |  |  |      |  |  |      |       |
| 2                 | Cambiar el idioma a Inglés.                                                                                                    | Se muestra la pantalla principal con las<br>etiquetas en Inglés.                                               |                         | Correcto                   |                              | Correcto                        |  |  |      |  |  |      |       |
| 3                 | Cerrar aplicación, no solo yendo al home,<br>sino que eliminándola de la lista de<br>aplicaciones ejecutando                                                                                                    | Se cierra la aplicación.                                                                                       |                         | Correcto                   |                              | Correcto                        |  |  |      |  |  |      |       |
| 4                 | Volver a iniciar la aplicación                                                                                                    | Aplicación debe recordar usuario<br>logueado y desplegar la pantalla principal<br>con las etiquetas en Inglés. |                         | Correcto                   |                              | Correcto                        |  |  |      |  |  |      |       |
|                   |                                                                                                    |                                                                                                    |                         |                            |                              |                                 |  |  |      |  |  |      |       |
|                   |                                                                                                    |                                                                                                    |                         |                            |                              |                                 |  |  |      |  |  |      |       |
| F                 |                                                                                                    | Resultado                                                                                                    | Corre                   | ato                        | Co                           | rrecto                          |  |  | <br> |  |  | <br> | <br>_ |

|                          | Condiciones del E                                                                                                    | ntorno                                                            | Respons                 | able WP                    | Respon                       | able Android                    |  |  |  |  |      |  |
|--------------------------|----------------------------------------------------------------------------------------------------|-------------------------------------------------------------------|-------------------------|----------------------------|------------------------------|---------------------------------|--|--|--|--|------|--|
| - C<br>- N<br>- N<br>- E | onexión a Internet Establecida antes de iniciar la pru<br>o existe un Usuario autenticado en la aplicación (bo<br>o debe de estar ya abierta la aplicación en el teléfon<br>idioma por defecto es el Español. | ieba.<br>rar datos).<br>o.                                        | Federico                | Blumetto                   | Flore                        | ncia Ruiz                       |  |  |  |  |      |  |
|                          | Paso                                                                                                    | Resultado Esperado                                                | Resultado Obtenido - WP | Es Correcta ejecución - WP | Resultado Obtenido - Android | Es Correcta ejecución - Androld |  |  |  |  |      |  |
|                          |                                                                                                    |                                                                   |                         |                            |                              |                                 |  |  |  |  |      |  |
| 1                        | Iniciar Aplicación y loguerse.                                                                                                    | Se muestra la pantalla principal con las<br>etiquetas en Español. |                         | Correcto                   |                              | Correcto                        |  |  |  |  |      |  |
| 2                        | Cambiar el idioma a Inglés.                                                                                                    | Se muestra la pantalla principal con las<br>etiquetas en Inglés.  |                         | Correcto                   |                              | Correcto                        |  |  |  |  |      |  |
| 3                        | Ejecutar el Log Off                                                                                                    | Se muestra la pantalla de Login.                                  |                         | Correcto                   |                              | Correcto                        |  |  |  |  |      |  |
| 4                        | Loguerse con el mismo usuario que se logueo<br>anteriormente.                                                                                                    | Se muestra la pantalla principal con las<br>etiquetas en Inglés.  |                         | Correcto                   |                              | Correcto                        |  |  |  |  |      |  |
|                          |                                                                                                    |                                                                   |                         |                            |                              |                                 |  |  |  |  |      |  |
| F                        | -                                                                                                    | Resultado                                                         | Com                     | acto                       | 0                            | orrecto                         |  |  |  |  | <br> |  |

| Condiciones del                                                                                                    | Entomo                                                            | Responsab               | e WP                       | Respon                       | sable Android                   |  |      |  |  |  |  |  |
|----------------------------------------------------------------------------------------------------|-------------------------------------------------------------------|-------------------------|----------------------------|------------------------------|---------------------------------|--|------|--|--|--|--|--|
| <ul> <li>Conexión a Internet Establecida antes de iniciar la p</li> <li>No existe un Usuario autenticado en la aplicación (b</li> <li>No debe de estar ya abierta la aplicación en el teléfo</li> <li>El idioma por defecto es el Español.</li> </ul> | rueba<br>orrar datos)<br>no                                       | Federico Bi             | imetto                     | Flore                        | encia Ruiz                      |  |      |  |  |  |  |  |
| Paso                                                                                                    | Resultado Esperado                                                | Resultado Obtenido - WP | Es Correcta ejecución - WP | Resultado Obtenido - Android | Es Correcta ejecución - Android |  |      |  |  |  |  |  |
|                                                                                                    |                                                                   |                         |                            |                              |                                 |  |      |  |  |  |  |  |
| 1 Iniciar Aplicación y loguerse.                                                                                                    | Se muestra la pantalla principal con las<br>etiquetas en Español. |                         | Correcto                   |                              | Correcto                        |  |      |  |  |  |  |  |
| 2 Cambiar el idioma a Inglés.                                                                                                    | Se muestra la pantalla principal con las<br>etiquetas en Inglés.  |                         | Correcto                   |                              | Correcto                        |  |      |  |  |  |  |  |
| 3 Ejecutar el Log Off                                                                                                    | Se muestra la pantalla de Login.                                  |                         | Correcto                   |                              | Correcto                        |  |      |  |  |  |  |  |
| <ul> <li>Cerrar aplicación, no solo yendo al home,<br/>sino que eliminándola de la lista de<br/>aplicaciones ejecutando</li> </ul>                                                                                                    | Se cierra la aplicación.                                          |                         | Correcto                   |                              | Correcto                        |  |      |  |  |  |  |  |
| 6 Iniciar la aplicación y loguerse con el mismo<br>usuario que se logueo anteriormente.                                                                                                    | Se muestra la pantalla principal con las<br>etiquetas en Inglés.  |                         | Correcto                   |                              | Correcto                        |  |      |  |  |  |  |  |
|                                                                                                    |                                                                   |                         |                            |                              |                                 |  |      |  |  |  |  |  |
|                                                                                                    |                                                                   |                         |                            |                              |                                 |  |      |  |  |  |  |  |
|                                                                                                    | Resultado                                                         | Correct                 | D                          | c                            | orrecto                         |  | <br> |  |  |  |  |  |

|                      | Condiciones d                                                                                                    | el Entorno                                                                                                    | Responsable WP |                         |         |                            | Responsable Android          |    |                                 |  |
|----------------------|----------------------------------------------------------------------------------------------------|----------------------------------------------------------------------------------------------------|----------------|-------------------------|---------|----------------------------|------------------------------|----|---------------------------------|--|
| - Co<br>- No<br>- No | onexión a Internet Establecida antes de iniciar la prueba<br>o existe un Usuario autenticado en la aplicación (borrar<br>o debe de estar ya abierta la aplicación en el teléfono. |                                                                                                    | Federico       | ъВ                      | lumetto |                            |                              |    |                                 |  |
|                      | Paso                                                                                                    | Resultado Esperado                                                                                                    |                | Resultado Obtenido - WP |         | Es Correcta ejecución - WP | Resultado Obtenido - Android |    | Es Correcta ejecución - Android |  |
|                      |                                                                                                    |                                                                                                    |                |                         |         |                            |                              |    |                                 |  |
| 1                    | Iniciar Aplicación y loguerse.                                                                                                    | Se muestra la pantalla principal.                                                                                                    |                |                         |         | Correcto                   |                              |    | Correcto                        |  |
| 2                    | Se cambia setea el idioma en Inglés.                                                                                                    | Se muestran las etiquetas en Inglés.                                                                                                    |                |                         |         | Correcto                   |                              |    | Correcto                        |  |
| 2                    | Consultar el Ranking.                                                                                                    | Se muestra el ranking con las 10 mejores posiciones<br>y el usuario logueado no aparece. Además se<br>muestra un boton para consultar mi posicion. |                |                         |         | Correcto                   |                              |    | Correcto                        |  |
| 3                    | Seleccionar mi posicion.                                                                                                    | Se muestra el mensaje que no ha iniciado la partida semana en Inglés.                                                                              |                |                         |         | Correcto                   |                              |    | Correcto                        |  |
|                      |                                                                                                    |                                                                                                    |                |                         |         |                            |                              |    |                                 |  |
|                      |                                                                                                    |                                                                                                    |                |                         |         |                            |                              |    |                                 |  |
| -                    |                                                                                                    | Resultado                                                                                                    |                | Corr                    | re      | cto                        | Cor                          | re | cto                             |  |

|                              | Condiciones d                                                                                                    | el Entorno                                                                                                    | Respons                 | sable WP                   | Responsa                     | able | e Android                       |
|------------------------------|----------------------------------------------------------------------------------------------------|----------------------------------------------------------------------------------------------------|-------------------------|----------------------------|------------------------------|------|---------------------------------|
| - Co<br>- No<br>- No<br>- El | onexión a Internet Establecida antes de iniciar la prueba<br>o existe un Usuario autenticado en la aplicación (borrar<br>o debe de estar ya abierta la aplicación en el teléfono.<br>usuario tiene el mayor puntaje hasta el momento. | a.<br>datos).                                                                                                    | Federico                | Blumetto                   | Federica                     | юB   | lumetto                         |
|                              | Paso                                                                                                    | Resultado Esperado                                                                                                    | Resultado Obtenido - WP | Es Correcta ejecución - WP | Resultado Obtenido - Android |      | Es Correcta ejecución - Android |
|                              |                                                                                                    |                                                                                                    |                         |                            |                              |      |                                 |
| 1                            | Iniciar Aplicación y loguerse.                                                                                                    | Se muestra la pantalla principal.                                                                                                    | Correcto                | Si                         | Correcto                     |      | Si                              |
| 2                            | Consultar el Ranking.                                                                                                    | Se muestra el ranking con las 10 mejores posiciones<br>y el usuario logueado en primer lugar. En caso de no<br>haber 10, las que correspondan. Además se muestra<br>un boton para consultar mi posicion. | Correcto                | Si                         | Correcto                     |      | Si                              |
| 3                            | Seleccionar mi posicion.         Se muestra el puntaje del usuario y en caso que existan, 2 puntajes inferiores.                                                                                                    |                                                                                                    | Correcto                | Si                         | Correcto                     |      | Si                              |
|                              |                                                                                                    |                                                                                                    |                         |                            |                              |      |                                 |
|                              |                                                                                                    |                                                                                                    |                         |                            |                              |      |                                 |
|                              |                                                                                                    | Resultado                                                                                                    | Con                     | recto                      | Cor                          | rre  | cto                             |

|              | Condiciones del l                                                                                                  | Entomo                                                            | Respor                  | nsa | able WP                    | Respons                      | abl | e Android                       |
|--------------|----------------------------------------------------------------------------------------------------|-------------------------------------------------------------------|-------------------------|-----|----------------------------|------------------------------|-----|---------------------------------|
| - Co<br>- Ex | onexión a Internet Establecida antes de iniciar la prueb<br>iste un Usuario autenticado en la aplicación con cuent | a.<br>a de Windows Live.                                          |                         |     |                            |                              |     |                                 |
|              | Paso                                                                                                    | Resultado Esperado                                                | Resultado Obtenido - WP |     | Es Correcta ejecución - WP | Resultado Obtenido - Android |     | Es Correcta ejecución - Android |
|              |                                                                                                    |                                                                   |                         |     |                            |                              |     |                                 |
| 1            | Se encuentra en la pantalla principal. Selecciona<br>Invitar Amigos.                                               | Se muestran los Amigos del usuario en la<br>cuenta de Windos Live |                         |     | Correcto                   | Correcto                     |     | Si                              |
| 2            | El usuario selecciona al amigo al que quiere Invitar<br>a participar del juego.                                    | La aplicación envia la invitación.                                |                         |     | Correcto                   | Correcto                     |     | Si                              |
|              |                                                                                                    |                                                                   |                         |     |                            |                              |     |                                 |
|              |                                                                                                    |                                                                   |                         |     |                            |                              |     |                                 |
|              |                                                                                                    | Resultado                                                         | Сог                     | rre | ecto                       | Co                           | rre | cto                             |

|                                                                                                    | Condiciones d                                                        | lel Entorno                                                    | Respons                 | able WP                    | Respons                      | sabl | e Android                       |
|----------------------------------------------------------------------------------------------------|----------------------------------------------------------------------|----------------------------------------------------------------|-------------------------|----------------------------|------------------------------|------|---------------------------------|
| <ul> <li>Conexión a Internet Establecida antes de iniciar la prueba.</li> <li>Existe un Usuario autenticado en la aplicación con cuenta de Windows Live.</li> </ul> |                                                                      |                                                                |                         |                            |                              |      |                                 |
|                                                                                                    | Paso                                                                 | Resultado Esperado                                             | Resultado Obtenido - WP | Es Correcta ejecución - WP | Resultado Obtenido - Android |      | Es Correcta ejecución - Android |
|                                                                                                    |                                                                      |                                                                |                         |                            |                              |      | Si                              |
| 1                                                                                                    | Se encuentra en la pantalla principal. Selecciona<br>Invitar Amigos. | Se muestran los Amigos del usuario en la cuenta de Windos Live |                         | Correcto                   | Correcto                     |      | Si                              |
| 2                                                                                                    | El usuario selecciona el boton de atras                              | Se muestra la pantalla de inicio.                              |                         | Correcto                   | Correcto                     |      | Si                              |
|                                                                                                    |                                                                      |                                                                |                         |                            |                              |      |                                 |
|                                                                                                    |                                                                      |                                                                |                         |                            |                              |      |                                 |
|                                                                                                    |                                                                      | Resultado                                                      | Corr                    | ecto                       | Co                           | orre | ecto                            |

|              | Condiciones                                                                                                    | s del Entorno                                                   |   | Respon                  | nsat | ble WP                     | Respons                      | sabl | e Android                       |
|--------------|----------------------------------------------------------------------------------------------------|-----------------------------------------------------------------|---|-------------------------|------|----------------------------|------------------------------|------|---------------------------------|
| - Co<br>- Ex | onexión a Internet Establecida antes de iniciar la pruel<br>xiste un Usuario autenticado en la aplicación con cuen | eba.<br>nta de Windows Live.                                    |   |                         |      |                            |                              |      |                                 |
|              | Paso                                                                                                    | Resultado Esperado                                              |   | Resultado Obtenido - WP |      | Es Correcta ejecución - WP | Resultado Obtenido - Android |      | Es Correcta ejecución - Android |
|              |                                                                                                    |                                                                 |   |                         |      |                            |                              |      |                                 |
| 1            | Se encuentra en la pantalla principal. Selecciona Invitar Amigos.                                                  | Se muestran los Amigos del usuario en la cuenta de Windows Live | • |                         |      | Correcta                   | Correcta                     |      | Si                              |
| 2            | Se bloquea el telefono y luego se lo desbloquea.                                                                   | Se muestran los Amigos del usuario en la cuenta de Windows Live | 9 |                         |      | Correcta                   | Correcta                     |      | Si                              |
| 3            | El usuario selecciona al amigo al que quiere Invitar<br>a participar del juego.                                    | La aplicación envia la invitación.                              |   |                         | (    | Correcta                   | Correcta                     |      | Si                              |
|              |                                                                                                    |                                                                 |   |                         |      |                            |                              |      |                                 |
|              |                                                                                                    |                                                                 |   |                         |      |                            |                              |      |                                 |
|              |                                                                                                    | Resultado                                                       |   | Cor                     | rre  | cto                        | Co                           | rre  | ecto                            |

| Condiciones                                                                                                  | s del Entorno                                                                                                    |                                                                                                    | Respons                                                                                                    | able WP                                                                                                    |                                                                                                    | Respons                                                                                                    | sable                                                                                                    | e Android                                                                                                    |
|----------------------------------------------------------------------------------------------------|----------------------------------------------------------------------------------------------------|----------------------------------------------------------------------------------------------------|----------------------------------------------------------------------------------------------------|----------------------------------------------------------------------------------------------------|----------------------------------------------------------------------------------------------------|----------------------------------------------------------------------------------------------------|----------------------------------------------------------------------------------------------------|----------------------------------------------------------------------------------------------------|
| exión a Internet Establecida antes de iniciar la prue<br>te un Usuario autenticado en la aplicación con cuer |                                                                                                    |                                                                                                    |                                                                                                    |                                                                                                    |                                                                                                    |                                                                                                    |                                                                                                    |                                                                                                    |
| Paso                                                                                                    | Resultado Esperado                                                                                                    |                                                                                                    | Resultado Obtenido - WP                                                                                                    | Es Correcta ejecución - WP                                                                                                    |                                                                                                    | Resultado Obtenido - Android                                                                                                    |                                                                                                    | Es Correcta ejecución - Android                                                                                                    |
|                                                                                                    |                                                                                                    |                                                                                                    |                                                                                                    |                                                                                                    |                                                                                                    |                                                                                                    |                                                                                                    |                                                                                                    |
| Se encuentra en la pantalla principal. Selecciona nvitar Amigos.                                             | Se muestran los Amigos del usuario en la cuenta de<br>Facebook                                                                                                    |                                                                                                    |                                                                                                    |                                                                                                    |                                                                                                    | Correcto                                                                                                    |                                                                                                    | Si                                                                                                    |
| El usuario selecciona al amigo al que quiere Invitar<br>a participar del juego.                              | La aplicación envia la invitación.                                                                                                    |                                                                                                    |                                                                                                    |                                                                                                    |                                                                                                    | Correcto                                                                                                    |                                                                                                    | Si                                                                                                    |
|                                                                                                    |                                                                                                    |                                                                                                    |                                                                                                    |                                                                                                    |                                                                                                    |                                                                                                    |                                                                                                    |                                                                                                    |
|                                                                                                    |                                                                                                    |                                                                                                    |                                                                                                    |                                                                                                    |                                                                                                    |                                                                                                    |                                                                                                    |                                                                                                    |
|                                                                                                    | Resultado                                                                                                    |                                                                                                    | Caso no Apl                                                                                                    | ica para WP                                                                                                    |                                                                                                    | Co                                                                                                    | rre                                                                                                    | cto                                                                                                    |
|                                                                                                    | Condiciones<br>xión a Internet Establecida antes de iniciar la prue<br>e un Usuario autenticado en la aplicación con cue<br>Paso<br>e encuentra en la pantalla principal. Selecciona<br>vitar Amigos.<br>I usuario selecciona al amigo al que quiere Invitar<br>participar del juego. | Condiciones del Entorno         xión a Internet Establecida antes de iniciar la prueba.         e un Usuario autenticado en la aplicación con cuenta de Facebook.         Paso       Resultado Esperado         e encuentra en la pantalla principal. Selecciona         vitar Amigos.         I usuario selecciona al amigo al que quiere Invitar         La aplicación envia la invitación.         Resultado         Resultado         Resultado | Condiciones del Entorno         xión a Internet Establecida antes de iniciar la prueba.         e un Usuario autenticado en la aplicación con cuenta de Facebook.         Paso       Resultado Esperado         e encuentra en la pantalla principal. Selecciona         vitar Amigos.         I usuario selecciona al amigo al que quiere Invitar         La aplicación envia la invitación.         Resultado         Resultado         Resultado | Condiciones del Entomo       Respons         xión a Internet Establecida antes de iniciar la prueba.<br>e un Usuario autenticado en la aplicación con cuenta de Facebook.       Resultado Esperado       Resultado Obtenido - WP         Paso       Resultado Esperado       Resultado Obtenido - WP       Resultado Obtenido - WP         e encuentra en la pantalla principal. Selecciona<br>witar Amigos.       Se muestran los Amigos del usuario en la cuenta de<br>Facebook       I usuario selecciona al amigo al que quiere Invitar<br>participar del juego.       La aplicación envia la invitación.       I aplicación envia la invitación. | Condiciones del Entorno       Responsable WP         xión a Internet Establecida antes de iniciar la prueba.<br>e un Usuario autenticado en la aplicación con cuenta de Facebook.       Resultado Esperado       Resultado Obtenido - WP       Es Correcta ejecución - WP         Paso       Se muestran los Amigos del usuario en la cuenta de Facebook.       Se muestran los Amigos del usuario en la cuenta de Facebook       Se muestran los Amigos del usuario en la cuenta de Facebook.       Se muestran los Amigos del usuario en la cuenta de Facebook       Se muestran los Amigos del usuario en la cuenta de Facebook       Se muestran los Amigos del usuario en la cuenta de Facebook       Se muestran los Amigos del usuario en la cuenta de Facebook       Se muestran los Amigos del usuario en la cuenta de Facebook       Se muestran los Amigos del usuario en la cuenta de Facebook       Se muestran los Amigos del usuario en la cuenta de Facebook       Se muestran los Amigos del usuario en la cuenta de Facebook       Se muestran los Amigos del usuario en la cuenta de Facebook       Se muestran los Amigos del usuario en la cuenta de Facebook       Se muestran los Amigos del usuario en la cuenta de Facebook       Se muestran los Amigos del usuario en la cuenta de Facebook       Se muestran los Amigos del usuario en la cuenta de Facebook       Se muestran los Amigos del usuario en la cuenta de Facebook       Se muestran del juego       Se muestran del juego       Se muestran del juego       Se muestran del juego       Se muestran del juego       Se muestran del juego       Se muestran del juego       Se muestran del juego       Se muestran del juego       Se muestran del juego< | Condiciones del Entorno       Responsable WP         xión a Internet Establecida antes de iniciar la prueba.<br>e un Usuario autenticado en la aplicación con cuenta de Facebook.       Resultado Esperado       Resultado Obtenido - WP       Es Correcta ejecución - WP       Es Correcta ejecución - WP       e Correcta ejecución - WP       Image: Correcta ejecución - WP       Image: Correcta ejecución - | Condiciones de Intomo       Respons       WP       Respons         xión a Internet Establecida antes de iniciar la prueba.<br>e un Usuario autenticado en la aplicación con cuerta de Facebook.       Image: Construction on cuerta de Facebook.       Image: Construction on cuerta de Facebook.       Image: Constru | Condiciones del Entomo       Responsable WP       Responsable WP       < |

|              | Condiciones                                                                                                    | de         | el Entorno                                                  | Respons                 | ab | ble WP                     | Respons                      | abl | e Android                       |
|--------------|----------------------------------------------------------------------------------------------------|------------|-------------------------------------------------------------|-------------------------|----|----------------------------|------------------------------|-----|---------------------------------|
| - Co<br>- Ex | onexión a Internet Establecida antes de iniciar la pruel<br>iste un Usuario autenticado en la aplicación con cuen | ba.<br>Ita | de Facebook.                                                |                         |    |                            |                              |     |                                 |
|              | Paso                                                                                                    |            | Resultado Esperado                                          | Resultado Obtenido - WP |    | Es Correcta ejecución - WP | Resultado Obtenido - Android |     | Es Correcta ejecución - Android |
|              |                                                                                                    |            |                                                             |                         | Τ  |                            |                              |     |                                 |
| 1            | Se encuentra en la pantalla principal. Selecciona<br>Invitar Amigos.                                              |            | Se muestran los Amigos del usuario en la cuenta de Facebook |                         |    |                            | Correcto                     |     | Si                              |
| 2            | El usuario selecciona el boton de atras                                                                           |            | Se muestra la pantalla de inicio.                           |                         |    |                            | Correcto                     | 1   | Si                              |
|              |                                                                                                    |            |                                                             |                         |    |                            |                              |     |                                 |
|              |                                                                                                    |            |                                                             |                         |    |                            |                              |     |                                 |
|              |                                                                                                    |            | Resultado                                                   | Caso no Apl             | ic | a para WP                  | Co                           | rre | cto                             |

|              | Condiciones                                                                                                    | s del Entorno                                           |         | Respons                 | sal | ble WP                     |   | Respons                      | sabl | e Android                       |
|--------------|----------------------------------------------------------------------------------------------------|---------------------------------------------------------|---------|-------------------------|-----|----------------------------|---|------------------------------|------|---------------------------------|
| - Co<br>- Ex | onexión a Internet Establecida antes de iniciar la pruel<br>xiste un Usuario autenticado en la aplicación con cuen | eba.<br>nta de Facebook.                                |         |                         |     |                            |   |                              |      |                                 |
|              | Paso                                                                                                    | Resultado Esperado                                      |         | Resultado Obtenido - WP |     | Es Correcta ejecución - WP |   | Resultado Obtenido - Android |      | Es Correcta ejecución - Android |
|              |                                                                                                    |                                                         |         |                         |     |                            |   |                              |      |                                 |
| 1            | Se encuentra en la pantalla principal. Selecciona<br>Invitar Amigos.                                               | Se muestran los Amigos del usuario en la cu<br>Facebook | enta de |                         |     |                            | ( | Correcta                     |      | Si                              |
| 2            | Se bloquea el telefono y luego se lo desbloquea.                                                                   | Se muestran los Amigos del usuario en la cu<br>Facebook | enta de |                         |     |                            | ( | Correcta                     |      | Si                              |
| 3            | El usuario selecciona al amigo al que quiere Invitar<br>a participar del juego.                                    | La aplicación envia la invitación.                      |         |                         |     |                            | ( | Correcta                     |      | Si                              |
|              |                                                                                                    |                                                         |         |                         |     |                            |   |                              |      |                                 |
|              |                                                                                                    |                                                         |         |                         |     |                            |   |                              |      |                                 |
|              |                                                                                                    | Resultado                                               |         | Caso no Ap              | lic | ca para WP                 |   | Co                           | orre | ecto                            |

|              | Condicion                                                                                       | es d | el Entorno                                                               | Response                | abl  | e WP                       | Respon                       | sab  | le Android                      |
|--------------|-------------------------------------------------------------------------------------------------|------|--------------------------------------------------------------------------|-------------------------|------|----------------------------|------------------------------|------|---------------------------------|
| - Co<br>- Ex | nexión a Internet Establecida antes de iniciar<br>iste un Usuario autenticado en la aplicación. | la p | rueba.                                                                   | Federico I              | Blu  | metto                      | Florencia Ruiz               |      | a Ruiz                          |
|              |                                                                                                 |      | Resultado Esperado                                                       | Resultado Obtenido - WP |      | Es Correcta ejecución - WP | Resultado Obtenido - Android |      | Es Correcta ejecución - Android |
|              |                                                                                                 |      |                                                                          |                         |      |                            |                              | L    |                                 |
| 1            | Se llega hasta el desafío Reto Música.                                                          |      | Se muestra la pantalla del desafío.                                      |                         |      | Correcto                   |                              |      | Correcto                        |
| 2            | Se bloquea y desbloquea el telefono.                                                            |      | Se muestra la pantalla del desafío. Se continua reproduciendo la música. |                         |      | Correcto                   |                              |      | Correcto                        |
| 3            | Se selecciona la opción correcta.                                                               |      | El desafío es completado exitosamente.                                   |                         |      | Correcto                   |                              |      | Correcto                        |
|              |                                                                                                 |      |                                                                          |                         |      |                            |                              |      |                                 |
|              |                                                                                                 |      |                                                                          |                         |      |                            |                              |      |                                 |
|              |                                                                                                 |      | Resultado                                                                | Corre                   | ecto | 0                          | С                            | orre | ecto                            |

|            | Condicion                                                                                           | Condiciones del Entorno |                                                                       | Responsa                | abl | le WP                      | Respons                      | sab            | le Android                      |  |
|------------|----------------------------------------------------------------------------------------------------|-------------------------|-----------------------------------------------------------------------|-------------------------|-----|----------------------------|------------------------------|----------------|---------------------------------|--|
| - C<br>- E | Conexión a Internet Establecida antes de inicial<br>Existe un Usuario autenticado en la aplicación. | · la p                  | rueba.                                                                | Federico I              | Blu | umetto                     | Flore                        | Florencia Ruiz |                                 |  |
|            |                                                                                                    |                         | Resultado Esperado                                                    | Resultado Obtenido - WP |     | Es Correcta ejecución - WP | Resultado Obtenido - Android |                | Es Correcta ejecución - Android |  |
|            |                                                                                                    |                         |                                                                       |                         |     |                            |                              |                |                                 |  |
| 1          | Se llega hasta el desafío Reto Música.                                                              |                         | Se muestra la pantalla del desafío.                                   |                         |     | Correcto                   |                              |                | Correcto                        |  |
| 2          | Se selecciona una opción incorrecta.                                                                |                         | Se muestra la opción selecionada en rojo y se premite seguir jugando. |                         |     | Correcto                   |                              |                | Correcto                        |  |
| 3          | Se bloquea y desbloquea el telefono.                                                                |                         | Se muestra la opción selecionada en rojo y se premite seguir jugando. |                         |     | Correcto                   |                              |                | Correcto                        |  |
| 4          | Se selecciona la opción correcta.                                                                   |                         | El desafío es completado exitosamente.                                |                         |     | Correcto                   |                              |                | Correcto                        |  |
|            |                                                                                                    |                         |                                                                       |                         |     |                            |                              |                |                                 |  |
|            |                                                                                                    |                         |                                                                       |                         |     |                            |                              |                |                                 |  |
| -          |                                                                                                    |                         | Resultado                                                             | Corre                   | ect | ю                          | C                            | orre           | ecto                            |  |

|            | Condicion                                                                                           | Condiciones del Entorno |                                                                       | Responsa                | abl | le WP                      | Respons                      | sab  | le Android                      |
|------------|----------------------------------------------------------------------------------------------------|-------------------------|-----------------------------------------------------------------------|-------------------------|-----|----------------------------|------------------------------|------|---------------------------------|
| - C<br>- E | conexión a Internet Establecida antes de iniciar<br>ixiste un Usuario autenticado en la aplicación. | · la p                  | brueba.                                                               | Federico I              | Blu | umetto                     | Flore                        | ənci | ia Ruiz                         |
|            |                                                                                                    |                         | Resultado Esperado                                                    | Resultado Obtenido - WP |     | Es Correcta ejecución - WP | Resultado Obtenido - Android |      | Es Correcta ejecución - Android |
|            |                                                                                                    |                         |                                                                       |                         |     |                            |                              |      |                                 |
| 1          | Se llega hasta el desafío Reto Música.                                                              |                         | Se muestra la pantalla del desafío.                                   |                         |     | Correcto                   |                              |      | Correcto                        |
| 2          | Se selecciona una opción incorrecta.                                                                |                         | Se muestra la opción selecionada en rojo y se premite seguir jugando. |                         |     | Correcto                   |                              |      | Correcto                        |
| 3          | Se vuelve a la pantalla principal y luego se<br>continua el desafio.                                |                         | Se muestra la opción selecionada en rojo y se premite seguir jugando. |                         |     | Correcto                   |                              |      | Correcto                        |
| 4          | Se selecciona la opción correcta.                                                                   |                         | El desafío es completado exitosamente.                                |                         |     | Correcto                   |                              |      | Correcto                        |
|            |                                                                                                    |                         |                                                                       |                         |     |                            |                              |      |                                 |
|            |                                                                                                    |                         |                                                                       |                         |     |                            |                              |      |                                 |
| -          |                                                                                                    |                         | Resultado                                                             | Corre                   | ec  | to                         | Co                           | orre | ecto                            |

|            | Condicion                                                                                           | Condiciones del Entorno |                                                                       | Responsa                | abl | le WP                      | Respons                      | sab  | le Android                      |
|------------|----------------------------------------------------------------------------------------------------|-------------------------|-----------------------------------------------------------------------|-------------------------|-----|----------------------------|------------------------------|------|---------------------------------|
| - C<br>- E | conexión a Internet Establecida antes de inicial<br>ixiste un Usuario autenticado en la aplicación. | · la p                  | rueba.                                                                | Federico I              | Blu | umetto                     | Flore                        | ənci | ia Ruiz                         |
|            |                                                                                                    |                         | Resultado Esperado                                                    | Resultado Obtenido - WP |     | Es Correcta ejecución - WP | Resultado Obtenido - Android |      | Es Correcta ejecución - Android |
|            |                                                                                                    |                         |                                                                       |                         |     |                            |                              |      |                                 |
| 1          | Se llega hasta el desafío Reto Música.                                                              |                         | Se muestra la pantalla del desafío.                                   |                         |     | Correcto                   |                              |      | Correcto                        |
| 2          | Se selecciona una opción incorrecta.                                                                |                         | Se muestra la opción selecionada en rojo y se premite seguir jugando. |                         |     | Correcto                   |                              |      | Correcto                        |
| 3          | Se cierra la aplicación, se reinicia y luego<br>se continua el desafio.                             |                         | Se muestra la opción selecionada en rojo y se premite seguir jugando. |                         |     | Correcto                   |                              |      | Correcto                        |
| 4          | Se selecciona la opción correcta.                                                                   |                         | El desafío es completado exitosamente.                                |                         |     | Correcto                   |                              |      | Correcto                        |
|            |                                                                                                    |                         |                                                                       |                         |     |                            |                              |      |                                 |
|            |                                                                                                    |                         |                                                                       |                         |     |                            |                              |      |                                 |
| -          |                                                                                                    |                         | Resultado                                                             | Corre                   | ec  | to                         | Co                           | orre | ecto                            |

|              | Condicion                                                                                                    | es d | el Entomo                                                                              | Responsa                | able | e WP                       | Respons                               | sab            | le Android                      |
|--------------|----------------------------------------------------------------------------------------------------|------|----------------------------------------------------------------------------------------|-------------------------|------|----------------------------|---------------------------------------|----------------|---------------------------------|
| - Co<br>- Ex | onexión a Internet Establecida antes de iniciar<br>xiste un Usuario autenticado en la aplicación.                           | la p | rueba.                                                                                 | Federico I              | Blu  | metto                      | Flore                                 | Florencia Ruiz |                                 |
|              |                                                                                                    |      | Resultado Esperado                                                                     | Resultado Obtenido - WP |      | Es Correcta ejecución - WP | Resultado Obtenido - Android Es Corre |                | Es Correcta ejecución - Android |
|              |                                                                                                    |      |                                                                                        |                         |      |                            |                                       |                |                                 |
| 1            | Se llega al desafío Veo Veo                                                                                                 |      | Se muestra la pantalla inicial del desafío. Donde se puede visualizar la primer pista. |                         |      | Correcto                   |                                       |                | Correcto                        |
| 2            | Se selecciona correctamente en el primer<br>intento el elemento correspondiente. Sin<br>pedir pistas y sin cometer errores. |      | El desafío es completado exitosamente.                                                 |                         |      | Correcto                   |                                       |                | Correcto                        |
|              |                                                                                                    |      |                                                                                        |                         |      |                            |                                       |                |                                 |
|              |                                                                                                    |      |                                                                                        |                         |      |                            |                                       |                |                                 |
|              |                                                                                                    |      | Resultado                                                                              | Corre                   | ecto | <b>D</b>                   | с                                     | orre           | ecto                            |

|              | Condicione                                                                                       | es d | el Entorno                                  | Responsa                | ble  | WP                         | Respons                      | abl  | e Android                       |
|--------------|--------------------------------------------------------------------------------------------------|------|---------------------------------------------|-------------------------|------|----------------------------|------------------------------|------|---------------------------------|
| - Co<br>- Ex | onexión a Internet Establecida antes de iniciar<br>iste un Usuario autenticado en la aplicación. | la p | rueba.                                      | Federico B              | Blur | netto                      | Flore                        | ncia | a Ruiz                          |
|              |                                                                                                  |      | Resultado Esperado                          | Resultado Obtenido - WP |      | Es Correcta ejecución - WP | Resultado Obtenido - Android |      | Es Correcta ejecución - Android |
|              |                                                                                                  |      |                                             |                         |      |                            |                              |      |                                 |
| 1            | Se llega al desafío Orientar Imagen                                                              |      | Se muestra la pantalla inicial del desafío. |                         |      | Correcto                   |                              |      | Correcto                        |
| 2            | Se presiona la tecla inicio. Se vuelve a la aplicación.                                          |      | Se continúa el desafío.                     |                         |      | Correcto                   |                              |      | Correcto                        |
| 3            | Se orientan todas las imagenes que se van mostrando.                                             |      | El desafío es completado exitosamente.      |                         |      | Correcto                   |                              |      | Correcto                        |
|              |                                                                                                  |      |                                             |                         |      |                            |                              |      |                                 |
|              |                                                                                                  |      |                                             |                         |      |                            |                              |      |                                 |
|              |                                                                                                  |      | Resultado                                   | Corre                   | ect  | o                          | Co                           | orre | cto                             |

| Condiciones del Entorno                                                                                                    |                                                                                                    |  |                                             | Responsable WP          |  |                            |                | Responsat                    | ole Android                     |
|----------------------------------------------------------------------------------------------------|----------------------------------------------------------------------------------------------------|--|---------------------------------------------|-------------------------|--|----------------------------|----------------|------------------------------|---------------------------------|
| <ul> <li>Conexión a Internet Establecida antes de iniciar la prueba.</li> <li>Existe un Usuario autenticado en la aplicación.</li> </ul> |                                                                                                    |  | Federico Blumetto                           |                         |  |                            | Florencia Ruiz |                              |                                 |
|                                                                                                    |                                                                                                    |  | Resultado Esperado                          | Resultado Obtenido - WP |  | Es Correcta ejecución - WP |                | Resultado Obtenido - Android | Es Correcta ejecución - Android |
|                                                                                                    |                                                                                                    |  |                                             |                         |  |                            |                |                              |                                 |
| 1                                                                                                    | Se llega al desafío Orientar Imagen                                                                                               |  | Se muestra la pantalla inicial del desafío. |                         |  | Correcto                   |                |                              | Correcto                        |
| 2                                                                                                    | Se cierra la aplicación, inclusive de la lista<br>de aplicaciones en ejecucion. Se vuelve a<br>abrir la aplicacion y se continúa. |  | Se continúa el desafío.                     |                         |  | Correcto                   |                |                              | Correcto                        |
| 3                                                                                                    | Se orientan todas las imagenes que se van mostrando.                                                                              |  | El desafío es completado exitosamente.      |                         |  | Correcto                   |                |                              | Correcto                        |
|                                                                                                    |                                                                                                    |  |                                             |                         |  |                            |                |                              |                                 |
|                                                                                                    |                                                                                                    |  |                                             |                         |  |                            |                |                              |                                 |
|                                                                                                    |                                                                                                    |  | Resultado                                   | Correcto                |  |                            | Corr           | ecto                         |                                 |

| Г                                                                                                    |                                                                                                    |                                                                                                    |                         |                            |                              |                                 |  |  |  |  |  |  |  |  |
|----------------------------------------------------------------------------------------------------|----------------------------------------------------------------------------------------------------|----------------------------------------------------------------------------------------------------|-------------------------|----------------------------|------------------------------|---------------------------------|--|--|--|--|--|--|--|--|
| Condiciones del Entorno                                                                                                    |                                                                                                    |                                                                                                    | Response                | ble WP                     | Responsable Android          |                                 |  |  |  |  |  |  |  |  |
| <ul> <li>Conexión a Internet Establecida antes de iniciar la prueba.</li> <li>Existe un Usuario autenticado en la aplicación.</li> </ul> |                                                                                                    |                                                                                                    | Federico i              | Blumetto                   | Florencia Ruiz               |                                 |  |  |  |  |  |  |  |  |
|                                                                                                    | Paso                                                                                                    | Resultado Esperado                                                                                                    | Resultado Obtenido - WP | Es Correcta ejecución - WP | Resultado Obtenido - Android | Es Correcta ejecución - Android |  |  |  |  |  |  |  |  |
| Г                                                                                                    |                                                                                                    |                                                                                                    |                         |                            |                              |                                 |  |  |  |  |  |  |  |  |
| Г                                                                                                    | 1 Se llega al desafio Codigo QR.                                                                         | Se muestra la pantalla el desafio.                                                                                                    |                         | Correcta                   |                              | Correcto                        |  |  |  |  |  |  |  |  |
|                                                                                                    | Se comienza a cumplir el desafio y se<br>bloquea el telefono. Luego se desbloquea el<br>telefono.        | El sistema mustra la pantalla del desafio,<br>el tiempo no paro de correr mientras se<br>tenia bioqueado el teléfono ni el<br>cumplimiento del desafio. |                         | Correcta                   |                              | Correcto                        |  |  |  |  |  |  |  |  |
|                                                                                                    | Se cierra la aplicación y luego se vuelve a<br>abrir. Se seleciona la opción de continuar el<br>desafio. | Se muestra la pantalla el desafio con el<br>progreso que se tenia. El tiempo siguio<br>corriendo.                                                       |                         | Correcta                   |                              | Correcto                        |  |  |  |  |  |  |  |  |
|                                                                                                    | 3 Se completa el desafio.                                                                                | El sistema informa que se termino el<br>desafio.                                                                                                    |                         | Correcta                   |                              | Correcto                        |  |  |  |  |  |  |  |  |
| C                                                                                                    |                                                                                                    |                                                                                                    |                         |                            |                              |                                 |  |  |  |  |  |  |  |  |
|                                                                                                    |                                                                                                    |                                                                                                    | Com                     | idio                       | Co                           | macio                           |  |  |  |  |  |  |  |  |
|                                                                                                    |                                                                                                    | Resultado                                                                                                    |                         | CONTRAD                    |                              |                                 |  |  |  |  |  |  |  |  |

| Condiciones del Entorno                                                                                                    |                                                                                                   |  |                                                                                                    |  | Responsable WP          |  |                            | Responsable Android          |      |                                 |  |  |
|----------------------------------------------------------------------------------------------------|---------------------------------------------------------------------------------------------------|--|----------------------------------------------------------------------------------------------------|--|-------------------------|--|----------------------------|------------------------------|------|---------------------------------|--|--|
| <ul> <li>Conexión a Internet Establecida antes de iniciar la prueba.</li> <li>Existe un Usuario autenticado en la aplicación.</li> </ul> |                                                                                                   |  |                                                                                                    |  | Federico Blumetto       |  |                            | Flore                        | enci | a Ruiz                          |  |  |
| Paso                                                                                                    |                                                                                                   |  | Resultado Esperado                                                                                                    |  | Resultado Obtenido - WP |  | Es Correcta ejecución - WP | Resultado Obtenido - Android |      | Es Correcta ejecución - Android |  |  |
|                                                                                                    |                                                                                                   |  |                                                                                                    |  |                         |  |                            |                              |      |                                 |  |  |
| 1                                                                                                    | Se llega al desafio Laberinto.                                                                    |  | Se muestra la pantalla el desafio.                                                                                                    |  |                         |  | Correcto                   |                              |      | Correcto                        |  |  |
| 2                                                                                                    | Se comienza a cumplir el desafio y se<br>bloquea el telefono. Luego se desbloquea<br>el telefono. |  | El sistema muestra la pantalla del desafio, el<br>tiempo no paro de correr mientras se tenia<br>bloqueado el teléfono, el desafio arranca de cero. |  |                         |  | Correcto                   |                              |      | Correcto                        |  |  |
| 3                                                                                                    | Se completa el desafio.                                                                           |  | El sistema informa que se termino el desafio.                                                                                                    |  |                         |  | Correcto                   |                              |      | Correcto                        |  |  |
|                                                                                                    |                                                                                                   |  |                                                                                                    |  |                         |  |                            |                              |      |                                 |  |  |
|                                                                                                    |                                                                                                   |  |                                                                                                    |  |                         |  |                            |                              |      |                                 |  |  |
|                                                                                                    |                                                                                                   |  | Resultado                                                                                                    |  | Correcto                |  |                            | C                            | orre | octo                            |  |  |

| Condiciones del Entorno                                                                                                    |                                                                                                    |  |                                                                                                    |  | Responsable WP          |  |                            |   | Responsable Android          |      |                                 |  |
|----------------------------------------------------------------------------------------------------|----------------------------------------------------------------------------------------------------|--|----------------------------------------------------------------------------------------------------|--|-------------------------|--|----------------------------|---|------------------------------|------|---------------------------------|--|
| <ul> <li>Conexión a Internet Establecida antes de iniciar la prueba.</li> <li>Existe un Usuario autenticado en la aplicación.</li> </ul> |                                                                                                    |  |                                                                                                    |  | Federico Blumetto       |  |                            |   | Florencia Ruiz               |      |                                 |  |
| Paso                                                                                                    |                                                                                                    |  | Resultado Esperado                                                                                                    |  | Resultado Obtenido - WP |  | Es Correcta ejecución - WP |   | Resultado Obtenido - Android |      | Es Correcta ejecución - Android |  |
|                                                                                                    |                                                                                                    |  |                                                                                                    |  |                         |  |                            |   |                              |      |                                 |  |
| 1                                                                                                    | Se llega al desafio Laberinto.                                                                           |  | Se muestra la pantalla el desafio.                                                                                                    |  |                         |  | Correcto                   |   |                              | Π    | Correcto                        |  |
| 2                                                                                                    | Se comienza a cumplir el desafio y se<br>bloquea el telefono. Luego se desbloquea<br>el telefono.        |  | El sistema muestra la pantalla del desafio, el<br>tiempo no paro de correr mientras se tenia<br>bloqueado el teléfono, el desafio arranca de cero. |  |                         |  | Correcto                   |   |                              |      | Correcto                        |  |
| 3                                                                                                    | Se cierra la aplicación y luego se vuelve a<br>abrir. Se seleciona la opción de continuar el<br>desafio. |  | El sistema muestra la pantalla del desafio, el<br>tiempo no paro de correr mientras se tenia<br>bloqueado el teléfono, el desafio arranca de cero. |  |                         |  | Correcto                   |   |                              |      | Correcto                        |  |
| 3                                                                                                    | Se completa el desafio.                                                                                  |  | El sistema informa que se termino el desafio.                                                                                                    |  |                         |  | Correcto                   |   |                              |      | Correcto                        |  |
|                                                                                                    |                                                                                                    |  |                                                                                                    |  |                         |  |                            |   |                              |      |                                 |  |
|                                                                                                    |                                                                                                    |  | Resultado                                                                                                    |  | Correcto                |  |                            |   |                              |      |                                 |  |
|                                                                                                    |                                                                                                    |  |                                                                                                    |  | 0011010                 |  |                            | C | orre                         | ecto |                                 |  |
|                                                                                                    |                                                                                                    |  |                                                                                                    |  |                         |  |                            |   |                              |      |                                 |  |